## **AutoSend Setup**

This document can be used to assist users in completing the setup of a scheduled extract using the AutoSend functionality.

**Important:** All extracts must be created using SFTP (Managed Connections).

**Navigation:** Start Page > Setup > System > AutoSend

1. On the Start Page click System under Setup.

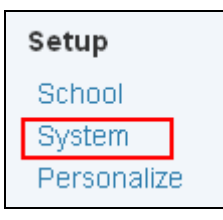

2. On the System Administrator screen click AutoSend Setup.

| System Administrator              |                                                       |  |  |  |
|-----------------------------------|-------------------------------------------------------|--|--|--|
| Function                          | Description                                           |  |  |  |
| Assign New Student Numbers        | Replaces student numbers with new ones.               |  |  |  |
| Attendance Bridge Synchronization | Synchronize one or two-way attendance bridge records. |  |  |  |
| AutoComm Setup                    | Set up AutoComm functions.                            |  |  |  |
| AutoSend Setup                    | Set up AutoSend functions.                            |  |  |  |
| Average Final Grades              | Calculate and store averaged final grades.            |  |  |  |

**3.** On the **AutoSend Setup** screen click **New**.

| AutoSend Setu | 0    |        |         |  |
|---------------|------|--------|---------|--|
|               |      | New    |         |  |
| Name          | Time | Day(s) | Execute |  |
|               |      |        |         |  |
|               |      |        |         |  |
|               |      |        |         |  |

## AutoSend Setup

- **4.** On the **AutoSend Record** screen enter the information needed for the scheduled extract.
  - **a.** Name = enter desired name of the extract
  - **b.** Data to Send = select from the dropdown
  - **c.** when to **Execute** = time of day to send the extract
  - **d.** Days to Execute = enter days of the week to create the extract. Use the following abbreviations: **MTWHFSU**
  - e. Turn Execution Off = check the box to discontinue automatically exporting the data.
  - **f.** Send Output to = MUST be set to Managed Connection for SFTP.
    - i. Choose a managed connection from the second dropdown field that appears.

Note:Managed Connections only appears in the pop-up if configuredand download capability is enabled. Go to System > System Settings >Plugin Management > Remote Connection Manager to enable the RemoteConnection Manager.

- **g.** Field Delimiter = select from the dropdown
- **h.** Record Delimiter = select from the dropdown
- i. Sort Order = Enter the order for this record to display on the AutoSend Setup page. If left blank, the order will be alphabetical by the name of the AutoSend record.
- j. First record of file is "number\_of\_records="\* = check
- **k. Include "upload\_type="\*\*** = if checked the first or second record will include the text upload\_type=, followed by the upload type.
- **I.** Attendance Specific Settings: = if Attendance is selected in the Data to Send field, select the option for which attendance data to include in the export.
- **m.** Student Specific Settings = if Students is selected in the Data to Send field all students currently enrolled in the school will be included in the extract.
- **n.** Email complete report to = enter the desired email address(es) of those for to be emailed a completion report each time the system exports this file.
   Multiple email addresses can be entered. Be sure to separate with a comma.
- **o.** Fields to export = users can copy and paste the fields that have been predefined using the template.
- p. Duplicate this AutoSend record to all schools on this server (only use when creating a new AutoSend record) = check the box to make this extract available to all schools within the LEA.
- q. Duplicate this AutoSend record to district office (Only valid for Student and Teacher tables; use only when creating a new AutoSend record) = check the box to make the record available to the district office.

*Note:* This option is only for the Students or Teacher tables.

## **AutoSend Setup**

| AutoSend Record                                                                                                    |                                                                                                    |  |  |  |
|----------------------------------------------------------------------------------------------------|----------------------------------------------------------------------------------------------------|--|--|--|
| Field                                                                                                    | Value                                                                                                    |  |  |  |
| Name                                                                                                    | Connect Ed Extract                                                                                                    |  |  |  |
| Data to Send                                                                                                    | Students 💌                                                                                                    |  |  |  |
| When to Execute                                                                                                    | @ 02:00 AM                                                                                                    |  |  |  |
| Days to Execute                                                                                                    | MTWHF (MTWHFSU)                                                                                                    |  |  |  |
| Turn Execution Off                                                                                                    |                                                                                                    |  |  |  |
| Send Output to                                                                                                    | Managed Connection                                                                                                    |  |  |  |
|                                                                                                    |                                                                                                    |  |  |  |
| Path                                                                                                    |                                                                                                    |  |  |  |
| Field Delimiter                                                                                                    | Tab 💌                                                                                                    |  |  |  |
| Record Delimiter                                                                                                    |                                                                                                    |  |  |  |
| Sort Order                                                                                                    |                                                                                                    |  |  |  |
| First record of file is "number_of_records=" *                                                                                         |                                                                                                    |  |  |  |
| Include "upload_type=" **                                                                                                    |                                                                                                    |  |  |  |
| Attendance-Specific Settings:                                                                                                    | <ul> <li>Send any attendance modified in last 24 hrs</li> <li>Send attendance modified since last upload</li> <li>Send attendance modified between these dates</li> <li>From</li></ul>         |  |  |  |
| Student-Specific Settings:                                                                                                    | All current students at the school are automatically sent.                                                                                                    |  |  |  |
|                                                                                                    | ·                                                                                                    |  |  |  |
| E-Mail completion report to<br>(Separate multiple addresses with commas)                                                               | YourEmailAddress@here.com                                                                                                    |  |  |  |
| Fields to export:<br>Attendance Field list  ▼                                                                                          | student_number<br>first_name<br>last_name<br>grade_level<br>S_NC_CUARDIANLANGUAGE_WRITTEN<br>gender<br>Home_Phone<br>mother_home_phone<br>motherdayphone<br>PARENT_EMAIL<br>PARENT_CELLPHONE_1 |  |  |  |
| Duplicate this AutoSend record to all schools on this server (use only when creating a new AutoSend record)                            |                                                                                                    |  |  |  |
| Duplicate this AutoSend record to LEA office (Only valid for Student and Teacher tables; use only when creating a new AutoSend record) |                                                                                                    |  |  |  |
| * The first record of the export will be the text "number_of_records=" followed by the number of records to be exported.               |                                                                                                    |  |  |  |
| ** The first or second record of the export will be the text "upload_type=" followed by the upload type.                               |                                                                                                    |  |  |  |
|                                                                                                    | Submit                                                                                                    |  |  |  |
|                                                                                                    |                                                                                                    |  |  |  |
| Legend                                                                                                    |                                                                                                    |  |  |  |
| Page Icons: 🕘 - Time Entry   📴 - Date Entry                                                                                            |                                                                                                    |  |  |  |

5. Click Submit.